# Exercício 1: Configuração Inicial e Primeiro Repositório

Nesta parte, você criará um novo repositório local e o conectará ao GitHub.

# 1.1. Criar um Repositório Local

- \* Usando GitHub Desktop:
  - 1. Abra o GitHub Desktop.
  - 2. Clique em "File" > "New Repository..." (Arquivo > Novo Repositório...).
  - 3. Em "Name" (Nome), digite meu-primeiro-git-repo.
  - 4. Em "Local path" (Caminho local), escolha uma pasta em seu computador onde deseja salvar o projeto (ex: sua pasta de Documentos ou Projetos).
  - 5. Clique em "Create Repository" (Criar Repositório).
- \* Usando Visual Studio Code:
  - 6. Abra o VS Code.
  - 7. Clique em "File" > "Open Folder..." (Arquivo > Abrir Pasta...).
  - Crie uma nova pasta em seu computador (ex: meu-primeiro-git-repo) e selecione-a. Clique em "Select Folder" (Selecionar Pasta).
  - 9. Com a pasta aberta, clique no ícone de **"Source Control"** (Controle de Código Fonte) na barra lateral esquerda (parece um ícone de três círculos conectados).
  - 10. Clique no botão "Initialize Repository" (Inicializar Repositório).

## 1.2. Criar seu Primeiro Arquivo e Fazer o Primeiro Commit

- \* Usando GitHub Desktop:
  - 1. No GitHub Desktop, clique em **"Show in Explorer"** (Mostrar no Explorador) ou **"Show in Finder"** (Mostrar no Finder) para abrir a pasta do seu repositório.
  - 2. Dentro desta pasta, crie um novo arquivo de texto chamado README.md.
  - 3. Abra o README.md com um editor de texto simples (como Bloco de Notas no Windows ou TextEdit no Mac) e adicione o seguinte conteúdo:

# Meu Primeiro Repositório Git Este é um repositório de exemplo para aprender Git e GitHub.

- 4. Salve o arquivo e feche o editor.
- Volte para o GitHub Desktop. Você verá o README.md listado na seção "Changes" (Alterações).

- 6. Na parte inferior da tela, em "Summary (required)" (Resumo obrigatório), digite Primeiro commit: Adiciona o arquivo README.md.
- 7. Clique no botão "Commit to main" (Fazer commit para main).

- 8. No VS Code, na barra lateral esquerda, clique no ícone de **"Explorer"** (Explorador parece uma folha de papel).
- 9. Clique no ícone **"New File"** (Novo Arquivo) e digite **README.md**. Pressione Enter.
- 10. No editor que se abre, adicione o seguinte conteúdo:

```
# Meu Primeiro Repositório Git
Este é um repositório de exemplo para aprender Git e GitHub.
```

- 11. Salve o arquivo ("File" > "Save" ou Ctrl+S/Cmd+S).
- 12. Clique no ícone de **"Source Control"** (Controle de Código Fonte) na barra lateral esquerda.
- 13. Você verá o README.md listado em "Changes" (Alterações). Clique no ícone + ao lado do README.md para "Stage Changes" (Preparar Alterações).
- 14. Na caixa de mensagem de commit, digite Primeiro commit: Adiciona o arquivo README.md.
- 15. Clique no ícone de "check" (marca de seleção) na parte superior da barra lateral de Source Control para "**Commit**" (Fazer Commit).

### 1.3. Conectar ao GitHub e Publicar o Repositório

#### \* Usando GitHub Desktop:

- 1. No GitHub Desktop, clique no botão **"Publish repository"** (Publicar repositório) no topo da tela.
- 2. Certifique-se de que "Name" (Nome) seja meu-primeiro-git-repo.
- 3. Marque ou desmarque "Keep this code private" (Manter este código privado) conforme sua preferência.
- 4. Clique em "Publish Repository" (Publicar Repositório).
- 5. O GitHub Desktop fará o upload do seu repositório para o GitHub.

#### \* Usando Visual Studio Code:

- 6. No VS Code, clique no ícone de "Source Control" (Controle de Código Fonte).
- 7. Clique no botão "Publish Branch" (Publicar Branch) na parte inferior da barra lateral.
- 8. O VS Code pode perguntar se você deseja publicar para o GitHub. Confirme.
- 9. Se for a primeira vez, você pode precisar fazer login na sua conta GitHub através do VS Code.

10. O VS Code fará o upload do seu repositório para o GitHub.

### 1.4. Verificar no GitHub

- 1. Abra seu navegador e vá para github.com.
- 2. Faça login e navegue até a página do seu perfil ou para a lista de seus repositórios.
- 3. Você deverá ver o repositório meu-primeiro-git-repo listado, contendo o arquivo README.md.

# Exercício 2: Trabalhando com Branches

Nesta parte, você criará uma nova branch para desenvolver uma funcionalidade separadamente.

## 2.1. Criar uma Nova Branch

- \* Usando GitHub Desktop:
  - 1. No GitHub Desktop, clique no botão "**Current Branch**" (Branch Atual) no topo da tela (provavelmente dirá main).
  - 2. Clique em "New Branch..." (Nova Branch...).
  - 3. Em "Name" (Nome), digite feature/nova-secao.
  - 4. Clique em "Create Branch" (Criar Branch).
  - 5. O GitHub Desktop mudará automaticamente para esta nova branch.
- \* Usando Visual Studio Code:
  - 6. No VS Code, clique no nome da branch atual na barra de status inferior (provavelmente dirá main).
  - 7. No menu que aparece no topo, selecione "Create new branch..." (Criar nova branch...).
  - 8. Digite feature/nova-secao e pressione Enter.
  - 9. Selecione "feature/nova-secao" no próximo prompt para mudar para a nova branch.

## 2.2. Criar um Novo Arquivo na Nova Branch

- \* Usando GitHub Desktop:
  - 1. Clique em **"Show in Explorer"** (Mostrar no Explorador) ou **"Show in Finder"** (Mostrar no Finder) para abrir a pasta do seu repositório.
  - 2. Dentro desta pasta, crie um novo arquivo de texto chamado secao\_importante.txt.
  - 3. Abra o secao\_importante.txt e adicione o seguinte conteúdo:

Esta é uma nova seção de conteúdo. Ela está sendo desenvolvida em uma branch separada.

4. Salve o arquivo e feche o editor.

- Volte para o GitHub Desktop. Você verá o secao\_importante.txt listado em "Changes" (Alterações).
- Na parte inferior, em "Summary (required)", digite Adiciona nova seção de conteúdo.
- 7. Clique em "Commit to feature/nova-secao" (Fazer commit para feature/nova-secao).

- 8. No VS Code, no "Explorer" (Explorador), clique no ícone "New File" (Novo Arquivo).
- 9. Digite secao\_importante.txt e pressione Enter.
- 10. No editor, adicione o seguinte conteúdo:

Esta é uma nova seção de conteúdo. Ela está sendo desenvolvida em uma branch separada.

- 11. Salve o arquivo.
- 12. No "Source Control" (Controle de Código Fonte), clique no ícone + ao lado do secao\_importante.txt para "Stage Changes".
- 13. Na caixa de mensagem de commit, digite Adiciona nova seção de conteúdo.
- 14. Clique no ícone de "check" para "Commit".

### 2.3. Publicar a Nova Branch no GitHub

- \* Usando GitHub Desktop:
  - 1. No GitHub Desktop, clique no botão "Publish branch" (Publicar branch) no topo da tela.
- \* Usando Visual Studio Code:
  - 2. No VS Code, clique no ícone de "Source Control" (Controle de Código Fonte).
  - 3. Clique no botão "Publish Branch" (Publicar Branch) na parte inferior da barra lateral.

## 2.4. Verificar no GitHub

- 1. Atualize a página do seu repositório no GitHub.
- 2. Você deverá ver uma notificação sobre a nova branch feature/nova-secao.
- 3. Mude para esta branch no GitHub (usando o seletor de branch) para ver o arquivo secao\_importante.txt.

# **Exercício 3: Mesclando Branches**

Agora que a nova funcionalidade está pronta, você irá mesclá-la de volta à branch principal (main).

## 3.1. Mudar para a Branch Principal (main)

\* Usando GitHub Desktop:

- No GitHub Desktop, clique no botão "Current Branch" (Branch Atual) no topo da tela (dirá feature/nova-secao).
- 2. Selecione main na lista de branches.

- No VS Code, clique no nome da branch atual na barra de status inferior (dirá feature/nova-secao).
- 4. No menu que aparece no topo, selecione main.

### 3.2. Mesclar a Branch de Feature na main

- \* Usando GitHub Desktop:
  - 1. Com a branch main selecionada, clique em "Branch" no menu superior.
  - 2. Selecione "Merge into current branch..." (Mesclar na branch atual...).
  - 3. Na janela que aparece, selecione feature/nova-secao na lista suspensa.
  - 4. Clique em "Create a merge commit" (Criar um commit de mesclagem).

#### \* Usando Visual Studio Code:

- 5. No VS Code, clique no ícone de **"Source Control"** (Controle de Código Fonte).
- 6. Clique nos três pontos (...) na barra de título da seção "Source Control".
- 7. Vá em "Branch" > "Merge Branch..." (Branch > Mesclar Branch...).
- 8. Selecione feature/nova-secao na lista de branches para mesclar.

## 3.3. Enviar as Alterações Mescladas para o GitHub

- \* Usando GitHub Desktop:
  - 1. Após a mesclagem, o GitHub Desktop mostrará um botão "**Push origin**" (Enviar para origin) no topo. Clique nele.
- \* Usando Visual Studio Code:
  - 2. No VS Code, clique no ícone de "Source Control" (Controle de Código Fonte).
  - 3. Clique no botão **"Sync Changes"** (Sincronizar Alterações) na parte inferior da barra lateral (ou o ícone de nuvem com setas). Confirme o "Push & Pull".

## 3.4. (Opcional) Excluir a Branch de Feature

#### \* Usando GitHub Desktop:

- 1. No GitHub Desktop, clique no botão "**Current Branch**" (Branch Atual) e certifique-se de que você está na branch main.
- 2. Clique novamente no botão "Current Branch" e localize feature/nova-secao na lista.

- Clique com o botão direito do mouse sobre feature/nova-secao e selecione "Delete..." (Excluir...).
- 4. Marque a opção "Also delete on GitHub" (Excluir também no GitHub) e clique em "Delete" (Excluir).
- \* Usando Visual Studio Code:
  - 5. No VS Code, clique no nome da branch atual na barra de status inferior e certifique-se de que você está na branch main.
  - 6. Clique novamente no nome da branch na barra de status inferior.
  - 7. Localize feature/nova-secao na lista.
  - 8. Clique no ícone de lixeira ao lado de feature/nova-secao para excluí-la localmente.
  - 9. Para excluir remotamente, você pode precisar ir para o GitHub no navegador, ir em "Branches" e excluir a branch de lá.

# Exercício 4: Simulação e Resolução de Conflitos de Mesclagem

Conflitos ocorrem quando o Git não consegue mesclar automaticamente as alterações. Vamos simular um e resolvê-lo visualmente.

### 4.1. Preparar para o Conflito

- \* Usando GitHub Desktop:
  - Crie uma nova branch: Clique em "Current Branch" > "New Branch...". Nomeie-a bugfix/correcao-readme. Clique em "Create Branch".
  - 2. Abra o **README.md** (via "Show in Explorer"). Adicione a seguinte linha no final:

Esta linha foi adicionada na branch de correção de bug.

- 3. Salve e feche.
- 4. No GitHub Desktop, faça o commit: "Summary": Adiciona linha de correção de bug no README. Clique em "Commit to bugfix/correcao-readme".
- 5. Não publique esta branch ainda.
- 6. Mude para a branch main: Clique em "Current Branch" e selecione main.
- 7. Abra o **README.md** novamente. Adicione a seguinte linha no final (no *mesmo local* da alteração anterior):

Esta linha foi adicionada diretamente na branch principal.

- 8. Salve e feche.
- No GitHub Desktop, faça o commit: "Summary": Adiciona linha na main que causará conflito. Clique em "Commit to main".
- \* Usando Visual Studio Code:

- 10. Crie uma nova branch: Clique no nome da branch na barra de status inferior > "Create new branch...". Nomeie-a bugfix/correcao-readme. Pressione Enter e selecione-a.
- 11. Abra o **README.md** no editor. Adicione a seguinte linha no final:

Esta linha foi adicionada na branch de correção de bug.

- 12. Salve o arquivo.
- 13. No "Source Control", prepare e faça o commit: "Summary": Adiciona linha de correção de bug no README. Clique no ícone de "check".
- 14. Não publique esta branch ainda.
- 15. Mude para a branch main: Clique no nome da branch na barra de status inferior e selecione main.
- 16. Abra o **README.md** novamente. Adicione a seguinte linha no final (no *mesmo local* da alteração anterior):

Esta linha foi adicionada diretamente na branch principal.

- 17. Salve o arquivo.
- 18. No "Source Control", prepare e faça o commit: "Summary": Adiciona linha na main que causará conflito. Clique no ícone de "check".

### 4.2. Simular e Resolver o Conflito

#### \* Usando GitHub Desktop:

- 1. Certifique-se de que você está na branch main.
- 2. Clique em "Branch" no menu superior > "Merge into current branch...".
- 3. Selecione bugfix/correcao-readme na lista suspensa.
- 4. Clique em "Create a merge commit".
- O GitHub Desktop detectará o conflito e mostrará uma mensagem. Clique em "View Conflicts" (Ver Conflitos) ou "Open in Visual Studio Code" (Abrir no Visual Studio Code) se você tiver o VS Code instalado e configurado como editor padrão.
- 6. Se você abrir o arquivo em um editor de texto simples, verá marcadores de conflito:

```
<<<<<< HEAD
Esta linha foi adicionada diretamente na branch principal.
======
Esta linha foi adicionada na branch de correção de bug.
>>>>> bugfix/correcao-readme
```

7. **Para resolver:** Edite o arquivo **README.md** para que ele contenha a versão final desejada, removendo os marcadores de conflito. Por exemplo, para manter ambas as linhas:

```
# Meu Primeiro Repositório Git
Este é um repositório de exemplo para aprender Git e GitHub.
Esta linha foi adicionada diretamente na branch principal.
Esta linha foi adicionada na branch de correção de bug.
```

- 8. Salve o arquivo e feche o editor.
- 9. Volte para o GitHub Desktop. Ele detectará que o conflito foi resolvido.
- 10. Em "Summary", digite Resolve conflito de mesclagem no README.md.
- 11. Clique em "Commit merge" (Fazer commit da mesclagem).
- 12. Clique em "Push origin" para enviar as alterações para o GitHub.

- 13. Certifique-se de que você está na branch main.
- 14. No "Source Control", clique nos três pontos (...) > "Branch" > "Merge Branch...".
- 15. Selecione bugfix/correcao-readme.
- 16. O VS Code detectará o conflito e abrirá o README.md com uma interface de resolução de conflitos. Você verá opções como "Accept Current Change" (Aceitar Alteração Atual), "Accept Incoming Change" (Aceitar Alteração Recebida), "Accept Both Changes" (Aceitar Ambas as Alterações).
- 17. Para resolver: Clique em "Accept Both Changes" (Aceitar Ambas as Alterações) ou edite manualmente o código para a versão desejada.
- 18. Salve o arquivo (Ctrl+S/Cmd+S).
- 19. No "Source Control", o README.md aparecerá em "Merged Changes" (Alterações Mescladas).
- 20. Na caixa de mensagem de commit, digite Resolve conflito de mesclagem no README.md.
- 21. Clique no ícone de "check" para "Commit".
- 22. Clique no botão **"Sync Changes"** (Sincronizar Alterações) ou no ícone de nuvem com setas para enviar as alterações para o GitHub.

### 4.3. (Opcional) Excluir a Branch de Conflito

Após a mesclagem e resolução, você pode excluir a branch bugfix/correcao-readme usando os mesmos passos da Parte 3.4.

# Exercício 5: Verificando o Histórico e Status Final

- \* Usando GitHub Desktop:
  - 1. Clique na aba **"History"** (Histórico) para ver todos os seus commits, incluindo os de mesclagem.
  - 2. A aba "Changes" (Alterações) deve estar vazia, indicando que não há alterações pendentes.
- \* Usando Visual Studio Code:

- No "Source Control", clique nos três pontos (...) > "View & Sort" > "Show Git Graph" (se você tiver a extensão Git Graph instalada, altamente recomendado). Isso mostrará um histórico visual de seus commits e branches.
- 4. A seção "Changes" (Alterações) no "Source Control" deve estar vazia.
- 5. Na barra de status inferior, o ícone de nuvem com setas deve indicar que não há alterações para sincronizar.